# ةيبوروألا ءاضفلا ةلاكو لوح ةلوادتم ةلئسأ: ماظن يف دوجوملا ESA ةيقرت كنكمي فيك ?ةعومجم

## المحتويات

<u>المقدمة</u> <u>معلومات أساسية</u> ترقية ESA في نظام مجموعة

### المقدمة

يوضح هذا المستند كيفية ترقية أجهزة أمان البريد الإلكتروني (ESAs) من Cisco التي تعمل في نظام مجموعة.

# معلومات أساسية

عند تشغيل ESAs في نظام مجموعة، يجب أن تستخدم جميعها نفس إصدار AsyncOS وتكوينه. إذا كنت ترغب في ترقية ESAs، فيجب عليك أولا قطع اتصال نظام المجموعة. بعد ترقية جميع الأجهزة، يمكنك إعادة توصيل نظام المجموعة من خلال الأمر clusterconfig.

**ملاحظة**: عند قطع اتصال نظام المجموعة، لا يؤثر ذلك على تدفق البريد؛ ومع ذلك، لا يتم نشر أية تغييرات تقوم بها أثناء قطع اتصال نظام المجموعة إلى الأنظمة الأخرى حتى تكتمل عملية إعادة الاتصال.

# ترقية ESA في نظام مجموعة

**ملاحظة**: يمكنك إجراء الترقية باستخدام واجهة سطر الأوامر (CLI) أو واجهة المستخدم الرسومية (GUI)، ولكن أوامر **إعادة** الاتصال من خلال CLI فقط. يوضح هذا المستند كيفية ترقية الأجهزة عبر واجهة سطر الأوامر (CLI).

أتمت هذا steps in order to حسنت ESAs أن يركض في مجموعة عن طريق ال CLI:

1. أدخل الأمر upgrade في واجهة سطر الأوامر (CLI) لترقية AsyncOS إلى إصدار أحدث. عند سؤالك عما إذا كنت ترغب في قطع اتصال نظام المجموعة، أجب بالحرف Y للمتابعة:

Machine host1.example.com) > upgrade)

You must disconnect all machines in the cluster in order to upgrade them. Do you wish to disconnect all machines in the cluster now? [Y]> Y

بعد ترقية كافة الأجهزة الموجودة في نظام المجموعة وإعادة تشغيلها، قم بتسجيل الدخول إلى جهاز في نظل*مً* المجموعة عبر واجهة سطر الأوامر (CLI) وأدخل الأمر **cisterconfig**.

4. الاستجابة **نعم** لإعادة الاتصال. ليس من الضروري *الالتزام*.

Choose the machine to reattach to the cluster. Separate multiple machines with commas . or specify a range with a dash

(host2.example.com (group Main .1 (host3.example.com (group Main .2 (host4.example.com (group Main .3

1-3 <[1]

ةمجرتاا مذه لوح

تمجرت Cisco تايان تايانق تال نم قعومجم مادختساب دنتسمل اذه Cisco تمجرت ملاعل العامي عيمج يف نيم دختسمل لمعد يوتحم ميدقت لقيرشبل و امك ققيقد نوكت نل قيل قمجرت لضفاً نأ قظعالم يجرُي .قصاخل امهتغلب Cisco ياخت .فرتحم مجرتم اممدقي يتل القيفارت عال قمجرت اعم ل احل اوه يل إ أم اد عوجرل اب يصوُتو تامجرت الاذة ققد نع اهتي لوئسم Systems الما يا إ أم الا عنه يل الان الانتيام الال الانتيال الانت الما